1. Sur l'écran d'accueil cliquer sur l'onglet « Facturation ».

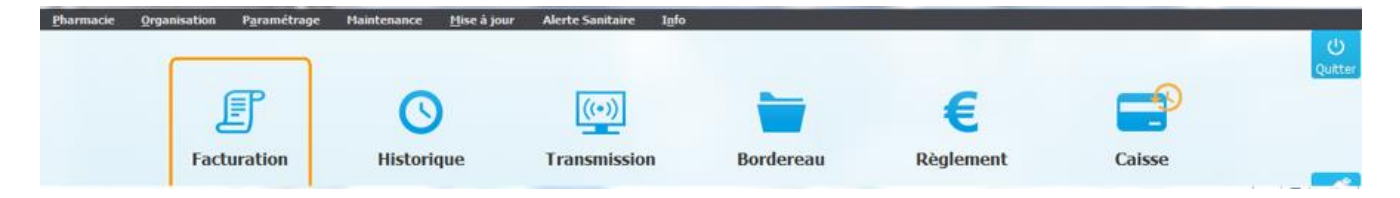

2. Cliquer sur « Analyse » puis « statistique diverse ».

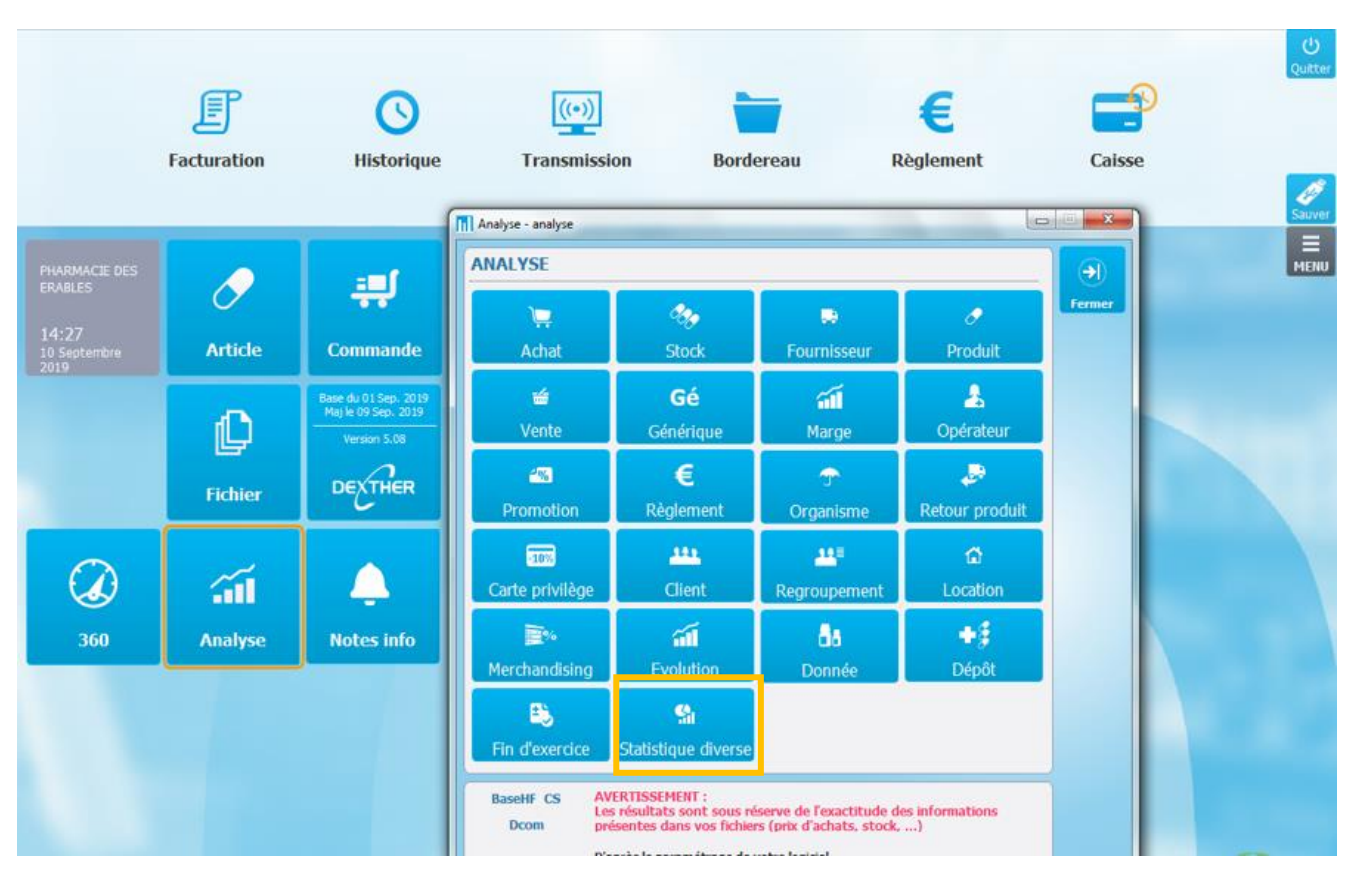

3. Dans l'onglet « statistique générale », sélectionner le dossier « client » puis le dossier « analyse des ventes/client ».

| <u>P</u> narmacie <u>O</u> rga                                                                                                    | nisation P <u>a</u> rametrage              | e maintenance <u>m</u> ise a jou | r Alerte Sanitaire 1 <u>1</u> 10 |           |           |        | ل<br>Ouitter |  |  |  |  |
|----------------------------------------------------------------------------------------------------|--------------------------------------------|----------------------------------|----------------------------------|-----------|-----------|--------|--------------|--|--|--|--|
|                                                                                                    | F                                          | O                                | ((-))                            | -         | €         |        |              |  |  |  |  |
|                                                                                                    | Facturation                                | Historique                       | Transmission                     | Bordereau | Rèalement | Caisse |              |  |  |  |  |
|                                                                                                    |                                            |                                  |                                  |           | 5         |        |              |  |  |  |  |
| Statistique - statisti                                                                                                    | que-                                       | The residence of the second      | ALC: NOT THE OWNER OF THE        |           |           |        |              |  |  |  |  |
| STATISTICIJE                                                                                                    |                                            |                                  |                                  |           |           |        |              |  |  |  |  |
|                                                                                                    |                                            |                                  |                                  |           |           |        |              |  |  |  |  |
| STATISTIOUE                                                                                                    | GENERALE EDITION                           |                                  |                                  |           |           |        | Fermer       |  |  |  |  |
| omionque                                                                                                    | GENERALE                                   |                                  |                                  |           |           |        |              |  |  |  |  |
| AMC                                                                                                    |                                            |                                  |                                  |           |           |        | <u> </u>     |  |  |  |  |
| L'analyse o                                                                                                    | des ventes / AMC                           |                                  |                                  |           |           |        |              |  |  |  |  |
| Le nombre                                                                                                    | e de factures / AMC                        |                                  |                                  |           |           |        |              |  |  |  |  |
| AMO                                                                                                    | / <b>***</b> 0                             |                                  |                                  |           |           |        |              |  |  |  |  |
| L analyse o                                                                                                    | des ventes / AMO                           |                                  |                                  |           |           |        |              |  |  |  |  |
| Ce nombre                                                                                                    | de lactures / Alto                         |                                  |                                  |           |           |        |              |  |  |  |  |
| - Les article                                                                                                    | s les plus vendus                          |                                  |                                  |           |           |        |              |  |  |  |  |
| Les article                                                                                                    | s par vente                                |                                  |                                  |           |           |        |              |  |  |  |  |
| Les formes                                                                                                    | s les plus vendues                         |                                  |                                  |           |           |        |              |  |  |  |  |
| Client                                                                                                    |                                            |                                  |                                  |           |           |        |              |  |  |  |  |
| 🗄 🛅 L'analyse d                                                                                                    | des ventes / client                        |                                  |                                  |           |           |        |              |  |  |  |  |
| 📄 L'analyse d                                                                                                    | des ventes / code postal                   |                                  |                                  |           |           |        |              |  |  |  |  |
| 🗄 🛅 L'analyse d                                                                                                    | 🕀 🦳 L'analyse des ventes / tranche horaire |                                  |                                  |           |           |        |              |  |  |  |  |
| - L'analyse des ventes / ville                                                                                                    |                                            |                                  |                                  |           |           |        |              |  |  |  |  |
| 🕒 🗎 🗎 L'analyse j                                                                                                    | 📸 L'analyse journalière des ventes         |                                  |                                  |           |           |        |              |  |  |  |  |
| 🕒 L'analyse i                                                                                                    | Canalyse mensuelle des ventes              |                                  |                                  |           |           |        |              |  |  |  |  |
| 🕆 🔁 La fréquentation horaire                                                                                                    |                                            |                                  |                                  |           |           |        |              |  |  |  |  |
| - Ca fréquentation journalière                                                                                                    |                                            |                                  |                                  |           |           |        |              |  |  |  |  |
| La frequen                                                                                                    | tation mensuelle                           |                                  |                                  |           |           |        |              |  |  |  |  |
| La localisa                                                                                                    | tion par code postal                       |                                  |                                  |           |           |        |              |  |  |  |  |
|                                                                                                    | é de produits                              |                                  |                                  |           |           |        |              |  |  |  |  |
| a tranche                                                                                                    | d'âne                                      |                                  |                                  |           |           |        |              |  |  |  |  |
| T C Le nombre                                                                                                    | de passage                                 |                                  |                                  |           |           |        |              |  |  |  |  |
| Client en com                                                                                                    | pte                                        |                                  |                                  |           |           |        |              |  |  |  |  |
| 📄 L'analyse d                                                                                                    | des ventes / client en regi                | roupement                        |                                  |           |           |        |              |  |  |  |  |
| 🗀 L'analyse d                                                                                                    | des ventes / regroupemer                   | nt                               |                                  |           |           |        |              |  |  |  |  |
| - 🗀 Le Dû par i                                                                                                    | regroupement                               |                                  |                                  |           |           |        |              |  |  |  |  |
| 📄 Les bons d                                                                                                    | e livraison base ACHAT                     |                                  |                                  |           |           |        |              |  |  |  |  |
| 😑 Les bons de livraison base HT                                                                                                    |                                            |                                  |                                  |           |           |        |              |  |  |  |  |
| 📄 Les bons d                                                                                                    | e livraison base TTC                       |                                  |                                  |           |           |        |              |  |  |  |  |
| Grossiste                                                                                                    |                                            |                                  |                                  |           |           |        |              |  |  |  |  |
| Canalyse of the second second | des ventes / grossiste                     |                                  |                                  |           |           |        |              |  |  |  |  |
| Le montant des achats des produits trigo par grossiste                                                                                                    |                                            |                                  |                                  |           |           |        |              |  |  |  |  |
| C Le montanti des actials par grossiste                                                                                                    |                                            |                                  |                                  |           |           |        |              |  |  |  |  |
| London des ventes / laboratoire                                                                                                    |                                            |                                  |                                  |           |           |        |              |  |  |  |  |
| E unontant des achats par laboratoire                                                                                                    |                                            |                                  |                                  |           |           |        |              |  |  |  |  |
| Cocation de m                                                                                                    | atériel                                    |                                  |                                  |           |           |        |              |  |  |  |  |
|                                                                                                    |                                            |                                  |                                  |           |           |        |              |  |  |  |  |

- 4. Enfin sélectionner le dossier « Nombre de ventes de plus de 5 articles pour clients de plus de 65 ans ».
- 5. Faire la recherche sur la période souhaiter.

| Pharmacie Orga                                                                                                    | Facturation                                                                                                    | Maintenance Mise à jou                            | r Alerte Sanitaire Iglo                                                          | Bordereau                               | <b>E</b><br>Règlement | Caisse | U<br>Quitter |
|----------------------------------------------------------------------------------------------------|----------------------------------------------------------------------------------------------------|---------------------------------------------------|----------------------------------------------------------------------------------|-----------------------------------------|-----------------------|--------|--------------|
| STATISTIQUE<br>STATISTIQUE<br>AHC<br>L'analyse<br>L'analyse<br>Clean<br>Clean | E  GENERALE E  GENERALE E  GENERALE E  GENERALE E  GeNERALE E  GeNERALE E  GeNERALE E  GeNERAL E  GeNERAL E  GENERAL E  GENERAL E  G | cles pour clients de plus de 65 a<br>e<br>upement | ns Période - no_fic5-<br>Recherche sur<br>Date de début de<br>Date de fin de pér | période 01/09/2019<br>iode (10/09/2019) | Valider<br>Xanuler    |        |              |

NB : Pour optimiser le recrutement il est possible de faire la recherche sur la période du mois en cours et réitérer cela chaque mois. Ainsi lors de la délivrance le mois suivant il sera possible de proposer le BPM pour les patients sélectionner.

Faire la recherche chaque mois permet de se fixer des objectifs et de ne pas avoir une liste de patient trop importante.